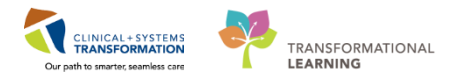

## Waitlist to Confirmed Inter-Facility Transfer

The patient in this scenario exists on a waitlist in facility A and then receives a confirmed appointment at facility B.

#### **Clerk Creates a New Encounter for Facility B**

- 1. Launch **PMOFFICE**.
- 2. Double-click **Surgery Waitlist** under the **Conversation** window.

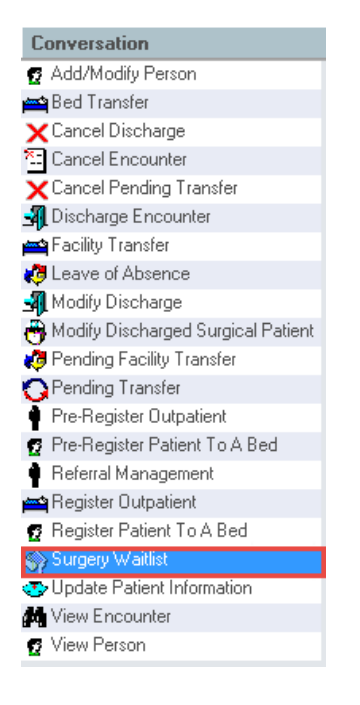

- 3. Search for the patient using the CIS and EMPI search criteria.
- 4. Select the corresponding patient from the **Person Search** window.
- 5. Click Add Encounter.
- 6. Enter the corresponding facility (example SGH Squamish General Hospital).

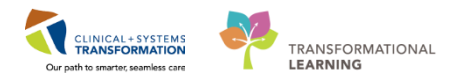

| Ð                                                                                      | Organization        | ×      |
|----------------------------------------------------------------------------------------|---------------------|--------|
| Please select the facility and/or client where you want to register the new encounter. |                     |        |
| Facility Name                                                                          | Facility Alias      |        |
| SGH SQUAMISH                                                                           |                     |        |
| SGH Squamis                                                                            | sh General Hospital |        |
| Facility:                                                                              |                     |        |
| SGH Squamish                                                                           | General Hospital    |        |
|                                                                                        | ОК                  | Cancel |

7. Click **OK**.

Surgery Waitlist window displays.

- 8. Use the sample information below to complete the necessary fields in the **Encounter Information** tab:
  - Encounter Type = Pre-Day Surgery
  - Medical Service = General Surgery
  - **Reason for Visit** = Surgery
  - **Building** = SGH Squamish
  - Unit/Clinic = SGH SurgWaitLst
  - **Referring Provider** = Plisvcx, Stuart
  - Attending Provider = Plisvcw, Tyler
  - Estimated Arrival Date = Enter T
  - Estimated Arrival Time =Enter N

9. Click the **Insurance** tab and use the information below to complete the necessary fields:

- Click Search for Health Plan.
- Search for health plan = BC
- Select BC Resident MSP PHN MSP from the result list
- Select SEE CARD, British Columbia from the BC Resident MSP PHN Contact Information

10. Click **OK**.

If the Status In Canada drop-down is Mandatory Select:

- Residency > 6 Months? = Yes
- **Document Type** = Birth Certificate
- **Document Number** = XX00001-10

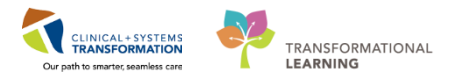

- 11. Click the Waitlist Info tab and use the information below to complete the necessary fields:
  - Referral Date = Date
  - First Consult Date = Date
  - Ready to Treat Date = Date
  - Booking Package Rec'd Date = Date
  - Admit Day Prior = 0
  - Cancer? = Not Suspected
- 12. Click Complete.
  - Encounter Number and Visit ID are displayed.
  - Click OK.

# Confirm the Waitlist Request for Facility A

- 1. Select the **Request List Inquiry** icon from the toolbar in **Schapptbook**.
- 2. Select Surgery Case Request by Person in the Inquiry Field.
- 3. Click the Ellipses in the **Person** field.
- 4. Enter Last Name, First Name.
- 5. Click the **Search** button.
- 6. Click on the corresponding patient.
- 7. Click **OK**.
- 8. Click Find.
- 9. Right-click on the patient appointment and click Complete Request.
- 10. Click **OK**.

The Appointment Attributes window is displayed

- 11. Double-click on the **Orders** in the Orders tab.
- 12. Click **OK**.
- 13. Drag and drop the appointment into a slot in the calendar.
- 14. Click **Confirm** then **OK**.

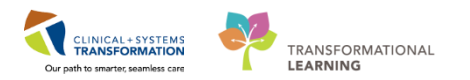

### **Reschedule the Confirmed Appointment from Facility A to Facility B**

- 1. Click the **Books** tab in **Schapptbook**.
- 2. Click the **Bookshelf** needed and select Facility A's location.
- 3. Click OK.
- 4. Double-click the appropriate book that the patient is scheduled into.
- 5. Select the date on the calendar then locate the patient.
- 6. Right-click on the appointment that was confirmed.
- 7. Mouse-over Actions and click Reschedule.

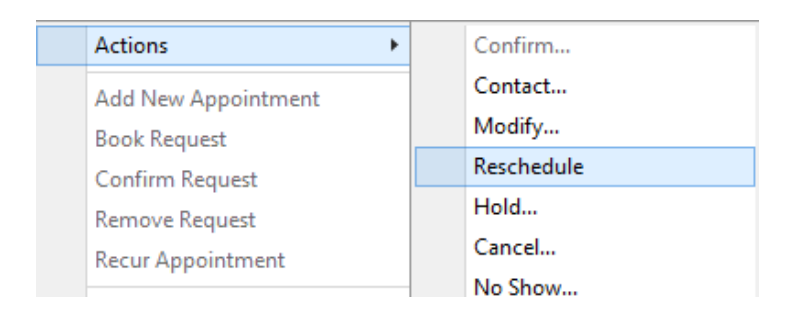

8. Click **OK**.

The Linked Appointment window opens and defaults to Open one or more occurrences.

9. Click **OK**.

The Existing Encounter box appears.

10. Click No.

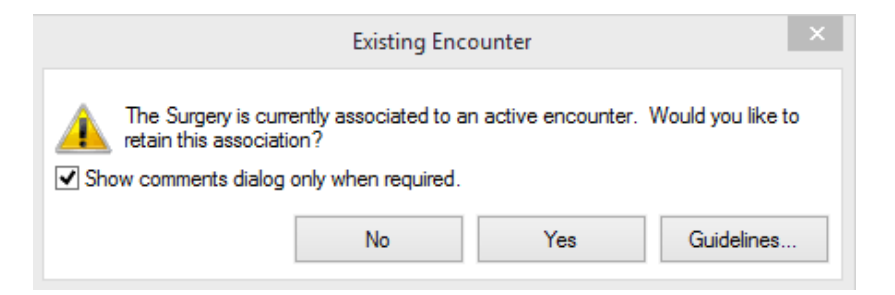

The Appointment Attributes window is displayed.

- 11. Verify that the appointment's attributes and orders are correct.
- 12. Click OK.

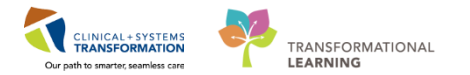

The appointment moves to the work in progress window.

- 13. Select the location for Facility B from the **Appointment Location** drop-down.
- 14. Click Move.
- 15. Repeat steps 13-14.
- 16. Select a new date on the calendar widget which will then be highlighted in blue. The new date should be the date the appointment is scheduled for in Facility B.
- 17. Drag and drop the appointment into a slot in the calendar.
- 18. Click **Confirm** then **OK**.
- 19. Select Facility B's encounter.
- 20. Click **OK**.

The **Reschedule** window is displayed.

21. Select the **Reason** from the **Reason** drop-down.

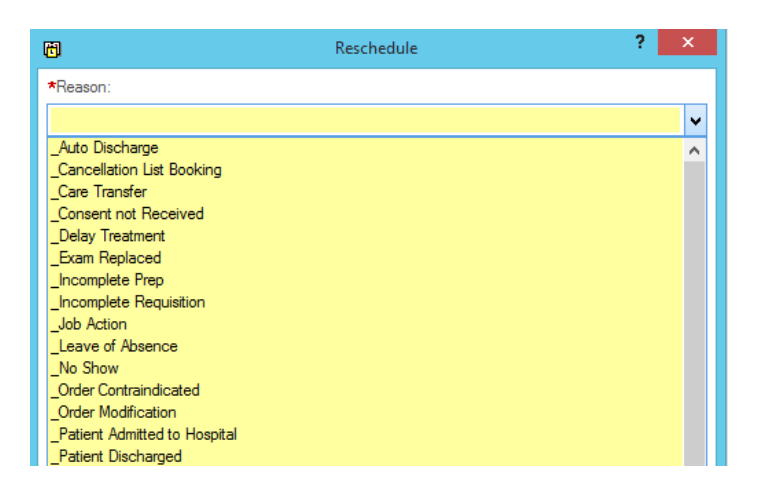

22. Click OK.

### **Discharge Encounter from Facility A:**

- 1. Launch **PMOFFICE** (if not already open).
- 2. Double-click **Discharge Encounter**.

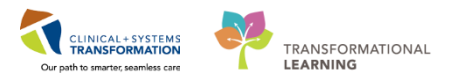

| Conversation              |  |  |
|---------------------------|--|--|
| 👩 Add/Modify Person       |  |  |
| 🚔 Bed Transfer            |  |  |
| 🗙 Cancel Discharge        |  |  |
| 🔁 Cancel Encounter        |  |  |
| 🗙 Cancel Pending Transfer |  |  |
| Discharge Encounter       |  |  |

- 3. Enter the Last Name, First Name and click Search.
- 4. Click on patient's encounter from Facility A.
- 5. Click **OK**.
- 6. Enter the following mandatory Discharge Encounter Information:
  - Discharge Disposition
  - Discharge Date
  - Discharge Time
- 7. Click Complete.